# คู่มือการใช้งานระบบทะเบียนนักศึกษาฝึกประสบการณ์วิชาชีพ สำหรับอาจารย์ประจำสาขาวิชา

เข้าสู่ระบบฝึกประสบการณ์วิชาชีพ เริ่มจากเปิดโปรแกรมอินเตอร์เน็ตเอกโพเลอร์(Browser) แล้วเปิด เว็บไซต์วิทยาเขตสุราษฎร์ธานี http://www.surat.psu.ac.th/ เมื่อเข้าสู่หน้าแรกได้แล้วในแถบเมนูด้านบน ให้คลิก ที่เมนูสารสนเทศสำหรับนักศึกษา เลือกเมนูย่อย **สารสนเทศนักศึกษา** ดังภาพด้านล่าง

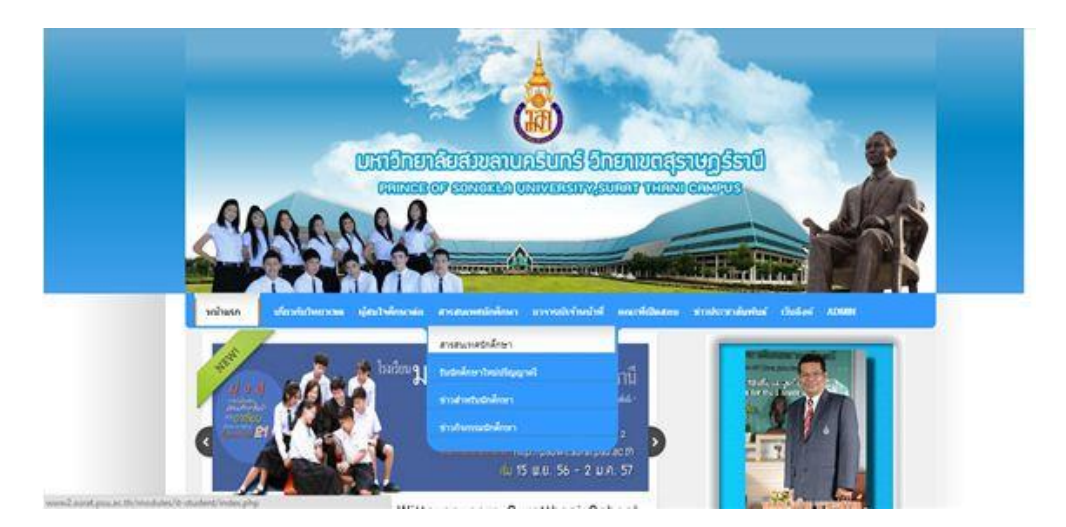

เมื่อเปิดหน้าจอสารสนเทศนักศึกษาแล้วจะปรากฏหน้าต่างใหม่ ให้เลือกที่ <u>ระบบฝึกประสบการณ์วิชาชีพ</u> ใน หัวข้อ **สนับสนุนวิชาการ** เพื่อเข้าสู่ระบบฝึกประสบการณ์วิชาชีพ

| สารสนเทศออนไลน์เ                                                                                                    | ักศึกษา                                                                                                    |  |
|----------------------------------------------------------------------------------------------------|----------------------------------------------------------------------------------------------------|--|
| สารสนเทศ                                                                                                    | ขออนไลน์นักศึกษา<br>สมับสมบริการ                                                                                                    |  |
| <ul> <li>เว็บไซต์งานทะเบียน</li> <li>เว็บไซต์งานทะเบียน</li> <li>ระบบข้อมูลพื้นฐานนักศึกษา (สน.1-2)</li> <li>ระบบมสารสนเทศนักศึกษา</li> <li>ค่นนากรางเรียนเต้ละรายวิชา</li> <li>ค่นหาดารางสอบแต่ละรายวิชา</li> <li>การเงเวลาการใช้ห้องเรียน</li> <li>ทะเบียนกลาง</li> </ul> | <ul> <li>คารเรียนการสอน</li> <li>ประเมินการเรียนการสอน 2/2555</li> <li>ระบบริบนิกที่ตะกไหม่</li> <li>รายงานตัวขึ้นเป็นหักดักษา</li> <li>ราบบริการรัชาการ</li> <li>คณะที่เปิดสอน</li> <li>เว็บไขต์สหภาสักษา</li> <li>ระบบทัสดและไปรษณีย์</li> <li>เว็บไขต์สหกิจดีกษา</li> <li>ระบบการประเมินการสถนของอาจารย์ โดย<br/>นักดี้กษา 1/2556</li> <li>ระบบผิกประสบการณ์วิชาชีพ</li> </ul> |  |

### 1. การเข้าสู่ระบบ

การเข้าสู่ระบบให้คลิกปุ่ม **ผู้ประสานรายวิชา** หมายเลข 2 ระบบจะแสดงหน้าจอให้ผู้ใช้งานกรอก ข้อมูลผู้ใช้งาน ห้กรอกชื่อผู้ใช้และรหัสผ่าน ในที่นี้ให้ผู้ใช้งานกรอก PSU Passport ของตนเองแล้วกดปุ่ม Login เพื่อเข้าสู่ระบบต่อไป

| ระบบวาน<br>ซีกประสบการณ์วิชาชีพออนไลน์ หรัฐคหา                                                                                                   |
|----------------------------------------------------------------------------------------------------|
| ระบบนี้ใช้ได้ดีกับ Browser Internet Explorer V.8<br><b>1</b><br><b>1</b><br><b>1</b><br><b>1</b><br><b>1</b><br><b>1</b><br><b>1</b><br><b>1</b> |
| แจ้งปัญหาการใช้งานที่ นางสาวกรรณิการ์ ธรรมปารุง   E-mail : kannikar.t@psu.ac.th   โทรศัทพ์ : 2114<br>อุมิธการใช่งาน                              |
| จัดทำโดย : ศุนย์สนเทศและการเรียนรู้                                                                                                    |

|          | Losemame | sornrak.ra |
|----------|----------|------------|
| Password | Password | •••••      |

#### <u>2. การลงความเห็น</u>

หลังจากเข้าสู่ระบบเรียบร้อยแล้ว จะพบกับหน้าจอหลักของระบบ โดยในหน้าจอนี้จะแบ่งการทำงาน ออกเป็น 2 ส่วนด้วยกัน คือ

## ส่วนการสืบค้นข้อมูล

ในส่วนนี้ผู้ประสานรายวิชาสามารถค้นหารายชื่อนักศึกษาฝึกประสบการณ์วิชาชีพได้ โดยการระบุ เงื่อนไขต่างๆ เช่น รหัสนักศึกษา คณะ สาขาวิชา และสถานะความเห็นปัจจุบัน เป็นตัวกำหนดในการค้นหา แต่ถ้าไม่ระบุจะหมายถึง การค้นหาทั้งหมด

| ระบบวาน<br><sub>ขึกประสบการณ์วิชาชีพออ</sub> | นไลน์                                               |
|----------------------------------------------|-----------------------------------------------------|
| 🚡 รายชื่อนักศึกษา 칠 รายงานป                  | ระจำวัน 📝 ผลประเม็น 🧭 กำหนดภาคการศึกษา 🔒 ออกจากระบบ |
| ฟอร์มคันหาข้อมูล                             |                                                     |
| รหสนกศกษา :<br>คณะ :                         | คณะวิทยาศาสตร์และเทคโนโลยีอุตสาหกรรม 🗸              |
| สาขาวิชา :                                   | (6327)-เทคโนโลยีจุลินทรีย์-MICROBIAL TECHNOLOGY V   |
| สถานะ :                                      | All 🗸                                               |
|                                              | ค้นหา ถ้างฟอร์ม                                     |

#### ส่วนการแสดงผล

ในส่วนนี้จะเป็นส่วนการแสดงผล ที่ได้จากการทำรายการสืบค้นข้อมูล ผู้ใช้งานสามารถคลิกเพื่อดู รายละเอียดเพิ่มเติมเกี่ยวกับนักศึกษาได้ด้วยการคลิกที่ **รหัสนักศึกษา** หรือหากต้องการลงความเห็นก็สามารถ คลิกที่ปุ่มเครื่องมือ **เห็นชอบ / ไม่เห็นชอบ** 

#### รายชื่อนักศึกษาที่ประสงค์ฝึกประสบการณ์วิชาชีพ

| สำดับที่ | รหัสนักศึกษา | ชื่อ - สกุล                | สถานประกอบการ                           | สถานะ        | เห็นชอบ  | ไม่เห็นชอบ |
|----------|--------------|----------------------------|-----------------------------------------|--------------|----------|------------|
| 1        | 5440410126   | นางสาวธัญญลักษณ์ จ่าวิสูตร | DDDDDDD                                 | เห็นชอบ      |          | 0          |
| 2        | 5240310360   | นายพงษ์ศักดิ์ คะทะวะรัตน์  | AAAAAAAA                                | เห็นชอบ      |          | 0          |
| 3        | 5440410315   | นางสาวขวัญชนก ศรีสมบัติ    | 000000000000000000000000000000000000000 | ไม่เห็นชอบ   | <b>V</b> |            |
| 4        | 5440310171   | นางสาววรรณิศา สมุทสาร      | BBBBBBBBBBBBBBBBBBBBBBBBBBBBBBBBBBBBBBB | เห็นชอบ      |          | 0          |
| 5        | 5440310951   | นางสาวสมฤดี ชิตชลธาร       | AAAAAAAA                                | รอการพิจารณา | <b>V</b> | 0          |

2.1 การลงความเห็น

หลังจากที่ผู้ใช้งานได้อ่านรายละเอียดเกี่ยวกับสถานประกอบการที่นักศึกษายื่นเข้ามาผ่านระบบ เรียบร้อยแล้ว หากต้องการลงความเห็น สามารถทำได้ดังนี้

#### กรณี เห็นชอบ

ให้คลิกที่ปุ่ม 쭏 ที่อยู่หลังรายชื่อนักศึกษาที่ต้องการลงความเห็น ระบบจะแสดงข้อความให้ยืนยัน ก่อนดำเนินการต่อ หากแน่ใจต้องการลงความเห็นให้คลิกที่ปุ่ม OK เพื่อดำเนินการต่อไป เมื่อลงความเห็น เรียบร้อยแล้ว ระบบจะมีข้อความแจ้ง **ดำเนินการเรียบร้อยแล้ว** ดังรูปตัวอย่าง

| เห็นชอบการออกฝึกงานนี้ ใช่หรือไม่ ?     |
|-----------------------------------------|
| OK Cancel ม<br>บรษท เขาทแลนดลาเทกช จากด |
| <u>пп~сі</u>                            |
| ลงความเห็นเรียบร้อยแล้ว                 |
| ОК                                      |

#### 2.2 กรณีที่ ไม่เห็นขอบ

ให้คลิกที่ปุ่ม 💿 หลังรายชื่อนักศึกษาที่ต้องการลงความเห็นเพื่อลงความเห็นไม่เห็นชอบ ระบบจะ ปรากฏกล่องข้อความขึ้นมาให้ ระบุเหตุผล ในการลงความเห็นไม่เห็นชอบ ดังรูป

| Add Comment           | • |
|-----------------------|---|
| ความเห็นเพิ่มเดิม<br> |   |
| Save                  |   |

เมื่อกรอก ความเห็นเรียบร้อยแล้วให้กดปุ่ม Save เพื่อบันทึกข้อมูลต่อไป

#### 2.3 การแก้ไขความเห็น

เมื่อผู้ใช้งานได้ลงความเห็นไปแล้ว และต้องการแก้ไขความเห็นที่ได้ลงไปในครั้งแรก สามารถทำได้ด้วย การ คลิกที่ปุ่ม 💌 เพื่อลงความเห็น **เห็นชอบ** หรือคลิกที่ปุ่ม 💿 เพื่อลงความเห็น **ไม่เห็นชอบ** 

#### รายชื่อนักศึกษาที่ประสงค์ฝึกประสบการณ์วิชาชีพ

| ลำดับที่ | รหัสนักศึกษา | ชื่อ - สกุล                        | สถานประกอบการ                           | สถานะ        | เห็นชอบ  | ไม่เห็นชอบ |
|----------|--------------|------------------------------------|-----------------------------------------|--------------|----------|------------|
| 1        | 5440410126   | นางสาวธัญญลักษณ์ จ่าวิสูตร         | DDDDDDD                                 | เห็นชอบ      |          | 0          |
| 2        | 5240310360   | นายพงษ์ศักดิ์ คะทะวะรัตน์          | AAAAAAAA                                | เห็นชอบ      |          | 0          |
| 3        | 5440410315   | นางสาวขวัญชนก ศรีสมบัติ            | 000000000000000000000000000000000000000 | ไม่เห็นชอบ   | V        |            |
| 4        | 5440310171   | นางสาววรรณิศา สมุทสาร              | BBBBBBBBBBBB                            | เห็นชอบ      |          | 0          |
| 5        | 5440310951   | น <mark>างสาวสมฤดี ชิตชลธาร</mark> | ΑΑΑΑΑΑΑΑ                                | รอการพิจารณา | <b>V</b> | 0          |

### 3. การลงความเห็นรายงานประจำวัน

เมื่อผู้ใช้งานต้องการดูรายงานการปฏิบัติงานประจำวัน ของนักศึกษาในสังกัดสาขาวิชาที่รับผิดชอบ สามารถคลิกที่เมนู **รายงานประจำวัน** ซึ่งอยู่ทางด้านบนของระบบจะปรากฏหน้าจอดังรูปภาพ

|                   | <b>UJ1น</b><br>เบการณ์วิชาชีพออนไลน์ |                                             |
|-------------------|--------------------------------------|---------------------------------------------|
| 🚡 รายชื่อนักศึกษา | 📄 รายงานประจำวัน                     | 😰 ผลประเมิน 🧭 กำหนดภาดการศึกษา 🧴 ออกจากระบบ |
|                   |                                      |                                             |

โดยระบบจะแบ่งออกเป็นสองส่วน คือ ด้านบนคือแบบฟอร์มสำหรับการค้นหาข้อมูลนักศึกษา และ ด้านล่างเป็นส่วนของการแสดงผล เมื่อผู้ใช้งานต้องการดูข้อมูลรายงานประจำวันของนักศึกษาที่ต้องการ สามารถคลิกที่ปุ่ม 🧰 ที่อยู่ด้านหลังเพื่อเรียกรายงานประจำวันจะได้หน้าจอดังรูปภาพ

| เหาข้อมูล                              |                                                                                                    |                                                                                                    |
|----------------------------------------|----------------------------------------------------------------------------------------------------|----------------------------------------------------------------------------------------------------|
| รหัสนักศึกษา :<br>คณะ :<br>สาขาวิชา :  | คณะวิทยาศาสตร์และเ▼<br>อุดสาหกรรมยางและผ <b>∢</b><br>ดันหา ลัางฟอร์ม                                                   |                                                                                                    |
| า<br>รหัสนักศึกษา                      | ชื่อ-สกล                                                                                                    | องความเห็น / รายอะเอียด                                                                                                    |
| 5540310505                             | นายกฤษณรงค์ ฤทธิกัน                                                                                                    |                                                                                                    |
| 5540310507                             | นางสาวกัณฐึกา พงศ์สกุล                                                                                                 |                                                                                                    |
| 5540310511                             | นายเกรียงศักดิ์ ดำอำไพ                                                                                                 |                                                                                                    |
| 5540310512                             | นางสาวเกวลิน สงรักษา                                                                                                   |                                                                                                    |
| 5540310513                             | นางสาวเกษวรินทร์ วงษสุวรรณ                                                                                             |                                                                                                    |
|                                        |                                                                                                    |                                                                                                    |
| 5540310514                             | นางสาวแคทลิยา เกศรัต                                                                                                   |                                                                                                    |
| 5540310514<br>5540310516               | นางสาวแคทลิยา เกศรัต<br>นางสาวจันจิรา ศิริสัทธิ์                                                                       |                                                                                                    |
| 5540310514<br>5540310516<br>5540310522 | นางสาวแคทลิยา เกศรัต<br>นางสาวจันจิรา ศิริสัทธิ์<br>นายเฉลิมพงศ์ อุตโร                                                 |                                                                                                    |
|                                        | รหัสนักศึกษา :<br>คณะ :<br>สาขาวิชา :<br>ร <u>าเัสนักศึกษา</u><br>5540310505<br>5540310507<br>5540310511<br>5540310512 | รนัสนักศึกษา :<br>คณะ : คณะวิทยาศาสตร์และเ ♥<br>สาขาวิชา : จุดสาหกรรมยางและผ ♥<br>คันหา ด้างฟอร์ม<br>คันหา ด้างฟอร์ม<br>ราโสบักศึกษา ชื่อ-สกุจ<br>5540310505 นายกฤษณรงค์ ฤทธิกัน<br>5540310507 นางสาวกัณฐิกา พงศ์สกุจ<br>5540310511 นายเกรียงศักดิ์ ดำอำไพ<br>5540310512 นางสาวเกวลิน สงรักษา |

# เมื่อผู้ใช้งานคลิกที่ปุ่ม หลังชื่อนักศึกษาแล้วระบบๆจะแสดงข้อมูลรายงานประจำวันของนักศึกษารายนั้น ขึ้นมา

| บันท์                                                                                                    | เกประจำวัน |                     |             |                 |            |  |  |  |  |
|----------------------------------------------------------------------------------------------------|------------|---------------------|-------------|-----------------|------------|--|--|--|--|
| ข้อมูลนักศึกษา<br>ชื่อ - สกุล :นางสาวกนกรัตน์ เขียวชัย รหัสนักศึกษา : 5740310102<br>ข้อมูลสถานประกอบการ<br>ชื่อสถานประกอบการ :บริษัท ห้องปฏิบัติการกลาง (ประเทศไทย) จำกัด สาขาเชียงใหม่<br>ลักษณะสถานประกอบการ : ทดสอบด้านห้องปฏิบัติการ, การสุ่มตรวจและรับรองสินค้า,ที่ปรึกษาระบบคุณภา<br>จังหวัด : เชียงใหม่ |            |                     |             |                 |            |  |  |  |  |
| สำคับที่                                                                                                    | วันที่     | ช่วงเวลา            | ห้วหบ้างาน  | ผ้ประสานรายวิชา | ลงดวามเห็น |  |  |  |  |
| 1                                                                                                    | 2017-07-27 | 08:30:00 - 18:30:00 | รับทราบแล้ว | ยังไม่รับทราบ   | 2          |  |  |  |  |
| 2                                                                                                    | 2017-07-26 | 08:30:00 - 18:00:00 | รับทราบแล้ว | ยังไม่รับทราบ   | 2          |  |  |  |  |
| 3                                                                                                    | 2017-07-25 | 08:30:00 - 18:00:00 | รับทราบแล้ว | ยังไม่รับทราบ   | <u>/</u>   |  |  |  |  |
| 4                                                                                                    | 2017-07-24 | 08:30:00 - 17:55:00 | รับทราบแล้ว | ยังไม่รับทราบ   | <u>/</u>   |  |  |  |  |
| 5                                                                                                    | 2017-07-22 | 10:00:00 - 12:00:00 | รับทราบแล้ว | ยังไม่รับทราบ   | <u>/</u>   |  |  |  |  |
| 6                                                                                                    | 2017-07-17 | 08:30:00 - 18:00:00 | รับทราบแล้ว | ยังไม่รับทราบ   | <u>/</u>   |  |  |  |  |
| 7                                                                                                    | 2017-07-15 | 09:00:00 - 12:00:00 | รับทราบแล้ว | ยังไม่รับทราบ   | <u>/</u>   |  |  |  |  |
| 8                                                                                                    | 2017-07-14 | 08:30:00 - 17:30:00 | รับทราบแล้ว | ยังไม่รับทราบ   | <u>/</u>   |  |  |  |  |
| 9                                                                                                    | 2017-07-13 | 08:30:00 - 17:30:00 | รับทราบแล้ว | ยังไม่รับทราบ   | <u>/</u>   |  |  |  |  |
| 10                                                                                                    | 2017-07-12 | 08:30:00 - 17:30:00 | รับทราบแล้ว | ยังไม่รับทราบ   | <u>/</u>   |  |  |  |  |
| 11                                                                                                    | 2017-07-11 | 08:30:00 - 17:30:00 | รับทราบแล้ว | ยังไม่รับทราบ   | <u>/</u>   |  |  |  |  |
| 12                                                                                                    | 2017-07-08 | 09:00:00 - 16:30:00 | รับทราบแล้ว | ยังไม่รับทราบ   | <u>/</u>   |  |  |  |  |
| 13                                                                                                    | 2017-07-07 | 08:30:00 - 17:30:00 | รับทราบแล้ว | ยังไม่รับทราบ   | <u>/</u>   |  |  |  |  |
| 14                                                                                                    | 2017-07-06 | 08:30:00 - 17:30:00 | รับทราบแล้ว | ยังไม่รับทราบ   | <u>/</u>   |  |  |  |  |
| 15                                                                                                    | 2017-07-05 | 08:30:00 - 17:30:00 | รับทราบแล้ว | ยังไม่รับทราบ   | <u>/</u>   |  |  |  |  |
| 16                                                                                                    | 2017-07-04 | 08:30:00 - 17:30:00 | รับทราบแล้ว | ยังไม่รับทราบ   | /          |  |  |  |  |

จากหน้าจอข้อมูลการบันทึกประจำวัน หากผู้ใช้ต้องการ **ดูรายละเอียด/ลงความเห็น** สามารถคลิกที่ ปุ่มเครื่องมือ 📝 จะปรากฏหน้าจอดังรูป

จัดทำโดย นายศรรักษ์ รัตนา ตำแหน่งโปรแกรมเมอร์ ศูนย์สนเทศและการเรียนรู้

| 5740310102                                                                 |                   |             |     |          |  |  |  |   |  |  |  |
|----------------------------------------------------------------------------|-------------------|-------------|-----|----------|--|--|--|---|--|--|--|
| เริ่มเวลา 0                                                                | 8:30:00           | สิ้นสุดเวลา |     | 18:30:00 |  |  |  |   |  |  |  |
| เคล็ดสับการพิมพ์                                                           |                   |             |     |          |  |  |  |   |  |  |  |
| - ขึ้นบรรดทัดใหม่ให้กดปุ่ม Enter เพื่อให้มีข้อความพอดีกับบรรทัด            |                   |             |     |          |  |  |  |   |  |  |  |
| · ไม่ควรพิมพ์ยาวจนเกินไปให้แยกเป็นหัวข้อย่อยแทน                            |                   |             |     |          |  |  |  |   |  |  |  |
| ลักษณะงานที่ปฏิบัติ                                                        |                   |             |     |          |  |  |  |   |  |  |  |
| File - Edit - View - Format -                                              |                   |             |     |          |  |  |  |   |  |  |  |
| S rormats -                                                                | <b>B</b> <i>I</i> | E E         | ⊒ ≡ |          |  |  |  |   |  |  |  |
| ช่วงเข้า<br>• นำเครื่องแก้วไปเก็บ<br>• ไปแกะสำไยที่ห้องตัวอย่า<br>ช่วงบ่าย | ð                 |             |     |          |  |  |  |   |  |  |  |
| p                                                                          |                   |             |     |          |  |  |  | • |  |  |  |
| ปัญหาที่พบ/แนวทางแก้ไข                                                     |                   |             |     |          |  |  |  |   |  |  |  |
| File + Edit + View +                                                       | Format            | *           |     |          |  |  |  |   |  |  |  |
| S rormats -                                                                | B I               | ΞΞ          | ∃≣  |          |  |  |  |   |  |  |  |
| -                                                                          |                   |             |     |          |  |  |  |   |  |  |  |
|                                                                            |                   |             |     |          |  |  |  |   |  |  |  |
| สิ่งที่ได้เรียนรู้จากการ<br>ปฏิบัติงาน                                     |                   |             |     |          |  |  |  |   |  |  |  |
| File ▼ Edit ▼ View ▼                                                       | Format            | ~           |     |          |  |  |  |   |  |  |  |
| Sormats -                                                                  | B I               | ΞΞ          | ∃≣  |          |  |  |  |   |  |  |  |
| -                                                                          |                   |             |     |          |  |  |  |   |  |  |  |

จากหน้าจอนี้ผู้ใช้งานสามารถที่จะลงความเห็น ต่อข้อมูลการปฏิบัติงานประจำวันของนักศึกษาในช่อง ความเห็น / ข้อเสนอแนะ แล้วกดปุ่ม บันทึกข้อมูล

#### 4.การดูผลประเมิน

เมื่อนักศึกษาฝึกงานในสถานประกอบการตามระยะเวลาที่กำหนดครบแล้ว สถานประกอบการจะ ประเมินผลการฝึกงานในระบบฯ โดยผู้ประสานรายวิชาสามารถดูผลการประเมินของนักศึกษาในสังกัดของ ตัวเองได้ โดยมีวิธีการดังนี้

1.จากแถบเมนูด้านบนให้ผู้ประสานรายวิชาคลิ๊กที่เมนู ผลประเมิน

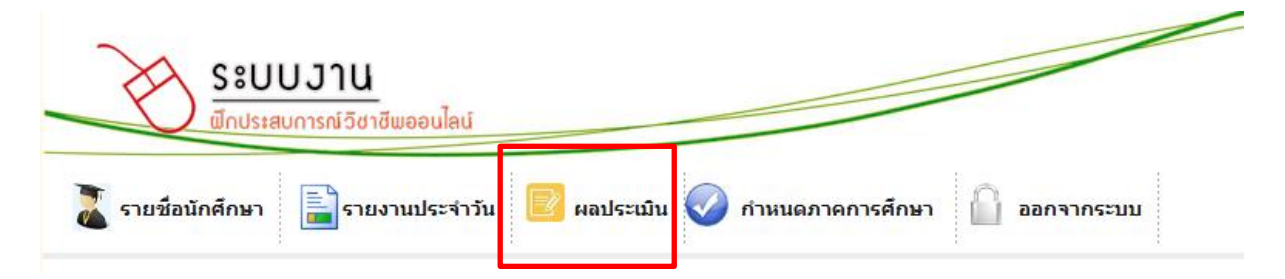

จะปรากฏหน้าจอสำหรับการค้นหาข้อมูลผลการประเมิน ให้ผู้ใช้งานกำหนดเงื่อนไขที่ต้องการ เช่น รหัส นักศึกษาที่ต้องการ สาขาวิชาที่ต้องการ ในกรณีที่ต้องการดูรายงานทั้งหมดก็ไม่จำเป็นต้องระบุ

| รายชื่อนักศึกษา 📕 รายงานปร         | ะจำวัน 🖻 ผลประเมิน 📀 กำหนดภาคการศึกษา  ออกจากระบบ |  |  |  |  |  |
|------------------------------------|---------------------------------------------------|--|--|--|--|--|
| 🗹 ผลการประเมิน                     |                                                   |  |  |  |  |  |
| รายงานผลการประเมินจากสถานประกอบการ |                                                   |  |  |  |  |  |
| รหัสนักศึกษา :                     |                                                   |  |  |  |  |  |
| คณะ :                              | คณะวิทยาศาสตร์และเทคโนโลยีอุตสาหกรรม 🗸            |  |  |  |  |  |
| สาขาวิชา :                         | (6327)-เทคโนโลยีจุลินทรีย์-MICROBIAL TECHNOLOGY 🗸 |  |  |  |  |  |
|                                    | ค้นหา ด้างฟอร์ม                                   |  |  |  |  |  |
| ผลการค้นหา                         |                                                   |  |  |  |  |  |
|                                    |                                                   |  |  |  |  |  |
|                                    |                                                   |  |  |  |  |  |

# เมื่อระบุเงื่อนไขที่ต้องการได้แล้ว ให้คลิกที่ปุ่ม ค้นหา ในหน้าจอรายงานผลการประเมินจากสถาน ประกอบการ ระบบๆจะแสดงข้อมูลผลการประเมิน

| ผลการคนหา   |  |                  |                             |          |                                                                        |                   |
|-------------|--|------------------|-----------------------------|----------|------------------------------------------------------------------------|-------------------|
| No.         |  | รหัสนัก<br>ศึกษา | ชื่อ - สกุล                 | Code     | ชื่อสถานประกอบการ                                                      | จังหวัด           |
| 1           |  | 5740310145       | นางสาวปติญญา แก้ว<br>กับทอง | [2798]   | กองส่งเสริมอารักขาพืชและจัดการดินปุ๋ย-กรมส่งเสริมการ<br>เกษตร          | กรุงเทพมหา<br>นคร |
| 2           |  | 5740310168       | นายวงศกร ขวัญดี             | [2798]   | กองส่งเสริมอารักขาพืชและจัดการดินปุ๋ย-กรมส่งเสริมการ<br>เกษตร          | กรุงเทพมหา<br>นคร |
| 3           |  | 5740310170       | นางสาววรัญญา พริ้ง<br>แป้น  | [2798]   | กองส่งเสริมอารักขาพืชและจัดการดินปุ๋ย-กรมส่งเสริมการ<br>เกษตร          | กรุงเทพมหา<br>นคร |
| 4           |  | 5740310151       | นางสาวปัยวรรณ ไทย<br>ทอง    | [2138]   | บริษัท ห้องปฏิบัติการกลาง (ประเทศไทย) จำกัด                            | กรุงเทพมหา<br>นคร |
| 5           |  | 5740310199       | นางสาวอรทัย แดง<br>สวัสดิ์  | [2138]   | บริษัท ห้องปฏิบัติการกลาง (ประเทศไทย) จำกัด                            | กรุงเทพมหา<br>นคร |
| 6           |  | 5740310141       | นางสาวนันทิดา หนูจิต        | s [2892] | บริษัท ห้องปฏิบัติการกลาง (ประเทศไทย) จำกัด สาขา<br>สมุทรสาคร          | สมุทรสาคร         |
| 7           |  | 5740310189       | นางสาวสุติพร รักโสม         | [2892]   | บริษัท ห้องปฏิบัติการกลาง (ประเทศไทย) จำกัด สาขา<br>สมุทรสาคร          | สมุทรสาคร         |
| 8           |  | 5740310179       | นางสาวศิริวรรณ หนู<br>น้อย  | [2527]   | บริษัท ห้องปฏิบัติการกลาง (ประเทศไทย) จำกัด สาขา<br>เชียงใหม่          | เชี่ยงใหม่        |
| 9           |  | 5740310179       | นางสาวศิริวรรณ หนู<br>น้อย  | [2527]   | บริษัท ห้องปฏิบัติการกลาง (ประเทศไทย) จำกัด สาขา<br>เชียงใหม่          | เชียงใหม่         |
| 10          |  | 5740310102       | นางสาวกนกรัตน์ เขียว<br>ชัย | [2527]   | บริษัท ห้องปฏิบัติการกลาง (ประเทศไทย) จำกัด สาขา<br>เชียงใหม่          | เชี่ยงใหม่        |
| 11          |  | 5740310157       | นางสาวพิชญา ตนยะ<br>แหละ    | [2928]   | ศูนย์ส่งเสริมเทคโนโลยีการเกษตรด้านการอารักขาพืช<br>จังหวัดสุราษฎร์ธานี | สุราษฎร์ธานี      |
| 12          |  | 5740310185       | นางสาวสุกัญญา พรหม<br>ทอง   | [2928]   | ศูนย์ส่งเสริมเทคโนโลยีการเกษตรด้านการอารักขาพืช<br>จังหวัดสุราษฎร์ธานี | สุราษฎร์ธานี      |
| 13          |  | 5740310108       | นางสาวกัลยารัตน์ พุ่ม<br>คง | [2004]   | องค์การสวนพฤกษศาสตร์                                                   | เชี่ยงใหม่        |
| 14          |  | 5740310174       | นายวิศรุต ไชยศร             | [2004]   | องค์การสวนพฤกษศาสตร์                                                   | เชียงใหม่         |
| 15          |  | 5740310201       | นางสาวอริษา พุทธรัตเ        | [2004]   | องค์การสวนพฤกษศาสตร์                                                   | เชียงใหม่         |
| พิมพ์รายงาน |  |                  |                             |          |                                                                        |                   |

ระบบฯจะแสดงข้อมูลผลการประเมินออกมาตามเงื่อนไขที่กำหนด หากผู้ใช้งานต้องการที่จะดูรายละเอียดให้ คลิ๊กที่ปุ่ม checkbox ที่อยู่หน้ารหัสนักศึกษาที่ต้องการ(คนเดียวหรือหลายคนก็ได้) แล้วคลิ๊กที่ปุ่ม พิมพ์ รายงาน เพื่อสร้างรายงานผลประเมิน

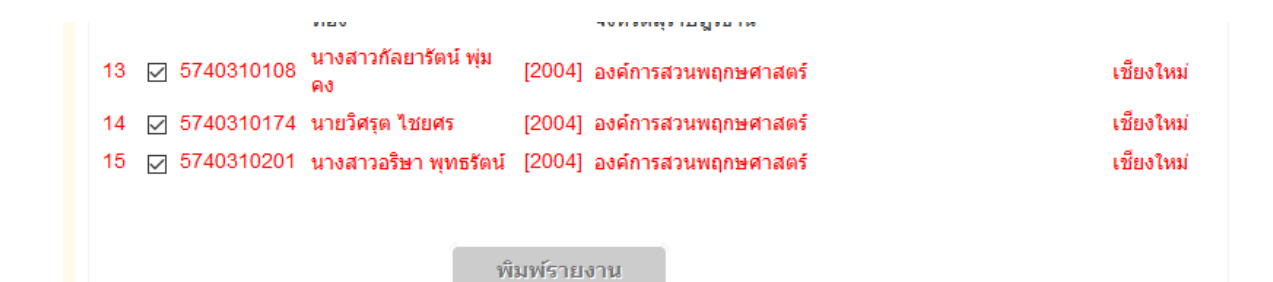

ระบบจะสร้างรายงานออกมาเป็นไฟล์ PDF ผู้ใช้งานสร้างที่จะบันทึกเก็บไว้หรือสั่งพิมพ์ก็ได้

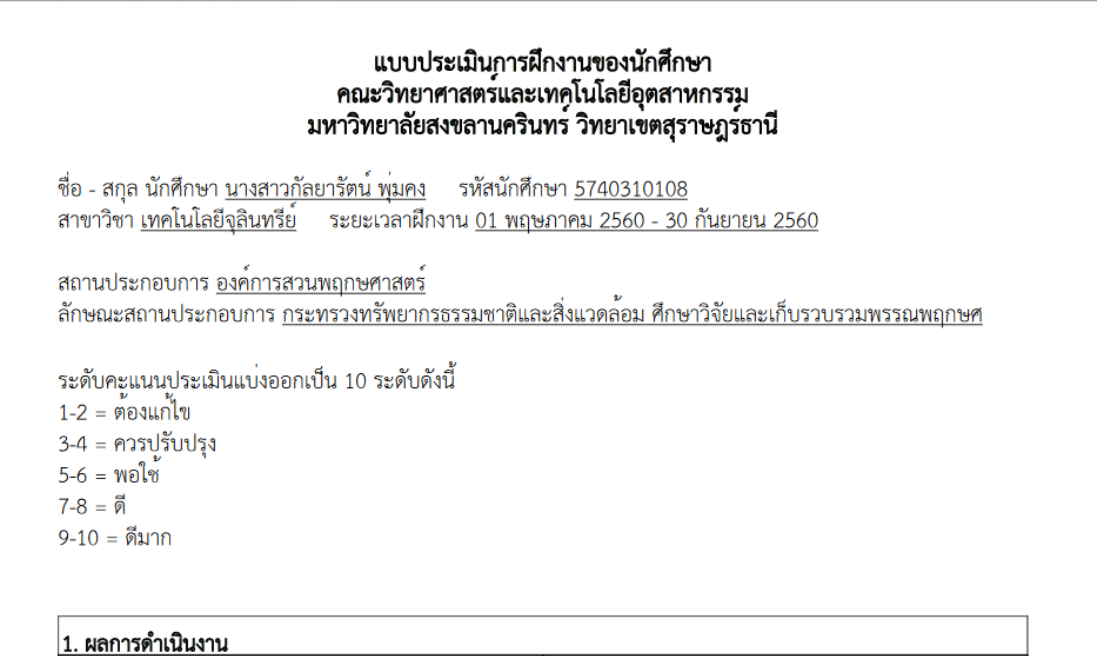

| 1. ผลการดำเนินงาน                             |   |  |  |  |
|-----------------------------------------------|---|--|--|--|
| 1.1 ความขยันทุ่มเทและความอดทนในการทำงาน       | 8 |  |  |  |
| 1.2 การักษาวินัยและผลประโยชน์ขององค์กร        | 7 |  |  |  |
| 1.3 ความสามารถในการปฏิบัติงานที่ได้รับมอบหมาย | 8 |  |  |  |
| 1.4 ความรับผิดชอบ                             | 8 |  |  |  |
| 1.5 ความคิดริเริ่มที่เป็นประโยชน์             | 6 |  |  |  |
| 2. ความร้. ความสามารรถและทักษะในการปฏิบัติงาน |   |  |  |  |
| 2.1 ความรู้พื้นฐานในการประกอบอาชีพ            | 7 |  |  |  |
| 2.2 ความสามารถในการนำความรู้ไปแก้ปัญหา        | 6 |  |  |  |
| 2.3 ความสามารถในการวางแผนจัดการวิเคราะห์งาน   | 7 |  |  |  |
| 2.4 ความสามารถพิเศษ (คอมพิวเตอร์,             | 6 |  |  |  |